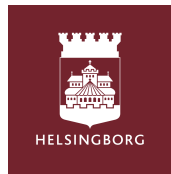

# Tempus Hemma WEBB - pentru tine ca tutore

# Deschideti browserul si accesati www.tempushemma.se

- Selectati Zona Helsingborg
- Selectati activitatea " Orasul Helsingborg "
- Dati click in casuta verde Helsingborg Bank ID si conectati-va cu Bank ID. Daca nu aveti un Bank ID, contactati gradinita.

# Programeaza/ raporteaza ziua libera

- Cand sunteti conectat, vedeti informatii despre copilul dvs, evenimente din calendar si schema orara pentru ziua curenta.
- Faceti clic pe fila " Programare/ zi libera"
- Completati orele pentru saptamana pe care doriti sa o programati facand clic in casutele de mai jos , in fiecare zi. Daca copilul tau este liber, da clic pe el in casuta.Totul e salvat automat.
- Cand faceti clic pe o zi , exista o optiune de a furniza informatii suplimentare sau informatii despre un alt selector.
- Daca doriti acelasi program pentru cateva saptamani sau pentru mai multi copii , apasati Copiere intre copii/ saptamani chiar deasupra saptamanii programate.
  - Copiati despre alt copil: selectati copilul caruia doriti sa-l copiati si bifati in ce saptamani. Apasati Copiere copilul ales.
  - Copiere cateva saptamani: bifati numai saptamanile ce doriti sa le copiati. Apasati Copiere in acele saptamani.

|                                    |               | n öv                                                | ersikt                                                                | -                                         | Sch                               | ema/ledigh                                 | et                                           |                                                                                 | 🕈 Frânvaroar                                               | mil |                 | Ф ні                   | storik                                        |
|------------------------------------|---------------|-----------------------------------------------------|-----------------------------------------------------------------------|-------------------------------------------|-----------------------------------|--------------------------------------------|----------------------------------------------|---------------------------------------------------------------------------------|------------------------------------------------------------|-----|-----------------|------------------------|-----------------------------------------------|
| ppezider Testa                     | evdelning     | 06:00 - 18:00                                       |                                                                       |                                           |                                   |                                            |                                              |                                                                                 |                                                            |     |                 |                        |                                               |
| Skriv ut                           |               |                                                     |                                                                       |                                           |                                   | (2) Kopiera r                              | nellan bern                                  | ved                                                                             | or                                                         |     |                 |                        |                                               |
| Aktuell vecka<br>v.14<br>2024      | Tess          | mändeg 1/4                                          | fisdag 24                                                             |                                           |                                   | onsdag 3/4                                 |                                              |                                                                                 | torsdag 44                                                 |     | fredag 5/4 ()da | a)<br>Festavd (        | Summa<br>B <sup>on</sup>                      |
| Nästa vecka<br><b>v.15</b><br>2024 | Tess<br>Simon | Arrandag påsk<br>mändag 8/4<br>Testavd.<br>Testavd. | tindag Sr<br>()<br>()<br>()<br>()<br>()<br>()<br>()<br>()<br>()<br>() | ↓ Kopiera f<br>Testavd.<br>Testavd.       | rden ver<br>S<br>B<br>B<br>B<br>B | ckan innan<br>orsidag 10/4                 | ( <mark>P)</mark> Kapi<br>Testavd<br>Testavd | ()<br>()<br>()<br>()<br>()<br>()<br>()<br>()<br>()<br>()<br>()<br>()<br>()<br>( | nellan barn/veckor<br>torsdag 11/4<br>Testavd.<br>Testavd. | 8   | fredag 1214     | Festavd (              | Summa<br>B (*<br>B (*                         |
| <b>v.16</b><br>2024                | Tess<br>Simon | mindag 15/4<br>Testavd.                             | tindag 16<br>()<br>()<br>()<br>()<br>()<br>()<br>()<br>()<br>()<br>() | ↓ Kopiera f<br>14<br>Testavd.<br>Testavd. | riko ve<br>®                      | onsidag 17/4                               | P Kopi<br>Testavel<br>Testavel               | ®                                                                               | teridag 1814TestavdTestavd.                                |     | fredag 1914     | festavd (<br>Festavd ( | Summa<br>8) <sup>09</sup><br>8) <sup>09</sup> |
| <b>v.17</b><br>2024                | Tess<br>Simon | mindeg 2214<br>Testavd.<br>Testavd.                 | 16dag 22<br>(*) (*) (*) (*) (*) (*) (*) (*) (*) (*)                   | ↓ Kopiera f<br>14<br>Testavd.<br>Testavd. | rden ver                          | dian innan<br>onsdag 24/4<br>              | C Kopi<br>Testavd<br>Testavd                 | (8)<br>(8)<br>(8)                                                               | nellan barniveckor<br>torsdag 254<br>Testavd.<br>Testavd.  | 8   | fredag 28/4     | festavd (<br>Festavd ( | Summe<br>B) <sup>(n</sup><br>B) <sup>(n</sup> |
| v.18                               | Tess          | mindag 29/4                                         | () (indag 30                                                          | ↓ Kopiera f<br>14<br>Testavci.            | rdin ve                           | ckan innan<br>onsdag 1/5<br><br>Första maj | С <u>1</u> кор                               |                                                                                 | nellan barn/veckor<br>torsdag 2/5<br>                      | •   | fredag 3/5      | festavd (              | Summe<br>9 <sup>ca</sup>                      |
|                                    | Simon         | Testavd.                                            | . 🖲 🤇                                                                 | Testavd                                   | . 🖲                               | <br>Fõrsta maj                             | )                                            |                                                                                 | Testavd                                                    | . 🖲 |                 | Festavd C              | 9 00                                          |

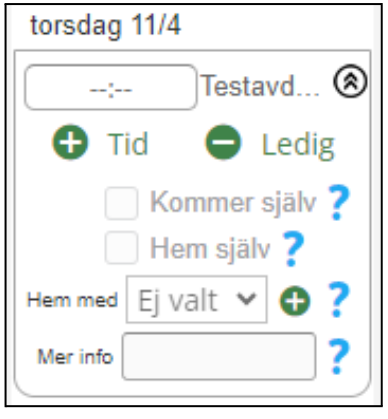

| Fian    | esss schema på restavdelning 👻 Till simons schema på restavdelning 👻 |
|---------|----------------------------------------------------------------------|
| 🔽 Koj   | iera även eventuella hämtare och Kommer själv/Hem själv              |
| 🗹 Koj   | iera även Meddelanden                                                |
|         |                                                                      |
| Кор     | iera mellan barn                                                     |
|         | n hala ashawata di Allandar watan                                    |
| Kopie   | a nela schemal vecka 15 till andra veckor                            |
| Valj ba | n att kopiera                                                        |
| Sin     | on                                                                   |
| Vălj ve | ckor att kopiera till                                                |
| 2024    |                                                                      |
| 15      | □ 16 □ 17 □ 18 □ 19 □ 20 □ 21 □ 22                                   |
| Visa    | ler                                                                  |
| Koj     | <br>iera även eventuella hämtare och Kommer själv/Hem själv          |
| _       |                                                                      |
| C Koj   | iera även Meddelanden                                                |
|         |                                                                      |

| Tempus Hemma            | •3 |
|-------------------------|----|
| Välj område             |    |
| Helsingborg             | ~  |
| Välj verksamhet         |    |
| Helsingborgs stad       | ~  |
| Användarnamn & lösenord |    |
|                         |    |

#### Raportati absenta

- Faceti clic pe fila Raportati absenta daca copilului dvs trebuie sā stea acasa pentru ingrijire.
- Selectati copilul in cauza.
- Selectati data aplicabila in calendar.
- Alegeti o parte din zi sau o zi intreaga.
- Dati consimtamantul pentru ca informatiile sa fie stocate in Tempus, daca vi se solicita.
- Faceti clic pe butonul Raportati absenta.

| •                                                                                                    | • Övers                           | sikt                                |                                          | 🛱 Sc                                      | hema/le                               | dighet                        |                               | 陀 Frânvaroanmäl | ① Historil | <ul> <li>Frånvarande hela dagen</li> <li>Del av dagen</li> </ul>                                                                                                    |
|----------------------------------------------------------------------------------------------------|-----------------------------------|-------------------------------------|------------------------------------------|-------------------------------------------|---------------------------------------|-------------------------------|-------------------------------|-----------------|------------|----------------------------------------------------------------------------------------------------|
|                                                                                                    |                                   |                                     |                                          |                                           |                                       |                               |                               |                 |            | Information om frånvarokategorin (sparas inte)                                                                                                    |
| ranvar                                                                                                    | iroann                            | nal                                 |                                          |                                           |                                       |                               |                               |                 |            | Ej valt 🗸                                                                                                    |
| Tess Te                                                                                                    | estarsso                          | n ~                                 |                                          |                                           |                                       |                               |                               |                 |            | Meddelande (frivilligt)                                                                                                    |
| <b>'älj ett</b><br>mår                                                                                                    | t datur<br>åndag                  | m för at                            | t från                                   | varoanr                                   | näla<br>fredag                        | lördag                        | söndag                        |                 |            |                                                                                                    |
| <b>/älj ett</b><br>mår                                                                                                    | <b>t datur</b><br>åndag<br>1      | m <b>för at</b><br>tisdag           | <b>t från</b> v<br>onsdag<br>3           | <b>varoanr</b><br>torsdag<br>4            | <b>mäla</b><br>fredag<br>5            | lördag<br>6                   | söndag<br>7                   |                 |            | 0/140                                                                                                    |
| <b>rälj ett</b><br>mår<br>7.14                                                                                                    | t datur<br>åndag<br>1<br>8        | m för at<br>tisdag<br>2<br>9        | t frånv<br>onsdag<br>3                   | varoann<br>torsdag<br>4                   | mäla<br>fredag<br>5                   | lördag<br>6<br>13             | söndag<br>7<br>14             |                 |            | 0 / 140                                                                                                    |
| <b>älj ett</b><br>mår<br>14<br>15                                                                                                    | t datur<br>åndag<br>1<br>8<br>15  | m för at<br>tisdag<br>2<br>9<br>16  | t frånv<br>onsdag<br>3<br>10<br>17       | varoann<br>torsdag<br>4<br>11<br>18       | mäla<br>fredag<br>5<br>12<br>19       | lördag<br>6<br>13<br>20       | söndag<br>7<br>14<br>21       |                 |            | 0 / 140<br>Om du lamnar Frånvaroanledning eller Meddelande samtycker du till att dessa uppgifter sparas i Tem<br>Jag samtycker till att ovan lämnad information lagras i Tempus. |
| value         main           nnair         nnair           n.14         1           n.15         1           n.16         1           n.17         2 | t datur<br>åndag<br>1<br>15<br>22 | m för at<br>tisdag<br>9<br>16<br>23 | t frånv<br>onsdag<br>3<br>10<br>17<br>24 | varoann<br>torsdag<br>4<br>11<br>18<br>25 | mäla<br>fredag<br>5<br>12<br>19<br>26 | lördag<br>6<br>13<br>20<br>27 | söndag<br>7<br>14<br>21<br>28 |                 |            | 0 / 140<br>Om du lamnar Frânvaroanledning eller Meddelande samtycker du til att dessa uppgifter sparas i Tem<br>Jag samtycker till att ovan lämnad information lagras i Tempus.  |

# Diferenta dintre zi libera/concediu si absenta

Concediul trebuie raportat atunci cand copilul nu trebuie sa fie la gradinita , sau la programul de dupa orele de curs, de ex. daca altcineva urmeaza sā aiba grija de copil sau daca familia pleaca in vacanta.

Absenta este pentru atunci cand copilul este programat sa fie la gradinita, sau la programul de dupa orele de curs, dar nu poate participa din anumite cauze, de ex. vizita la medic sau boala.

# **G**

# Notificare de absenta prin Unikum Familj

Daca copilul dvs este bolnav, este important sa anuntati gradinita, Cel mai simplu mod de a face acest lucru este prin intermediul aplicatiei Unikum Familj, unde puteti urmari si documentatia copilului dvs.

- Faceti clic pe Raport de absenta si selectati copilul caruia doriti sa-i raportati absenta.
- Bifati zilele in care copilul dvs este bolnav si apasati "Raport". Acum, gradinita primeste o notificare ca copilul dvs a fost raportat ca absent.